## CNA Insurance – Job Aid – How to Request a UPS Pick Up in PitneyShip Pro

After you've created your label and once your UPS shipment is ready for pick up. You can schedule a pick through PB Ship Pro. To do so, please follow the instructions below.

1. Click on "Shipping and Mailing"

2. Select "schedule a UPS pick up" from the End of Day list.

| DitneyShip <sup>™</sup> Pro | Shipping & Mailing St                                                                                                    | upplies Support & (                                             | Cases                                                                                                    |                                                                                                    | USPS Postage: \$110.00 🕂                                                                               | ٩ | Postal Advocate |
|-----------------------------|----------------------------------------------------------------------------------------------------|-----------------------------------------------------------------|----------------------------------------------------------------------------------------------------|----------------------------------------------------------------------------------------------------|----------------------------------------------------------------------------------------------------|---|-----------------|
| Shipping Labels Stamps Ce   | Shipping Labels<br>Create Shipping Label<br>Create Ship Request<br>Shipping Presets<br>Manage Ship Request<br>Ship Orders | Stamps & Rolls<br>Stamp Sheets<br>Stamp Rolls<br>Stamp Envelope | History<br>Shipping & Postage History<br>Daily Activity Report<br>Proof of Delivery<br>Request a Refund<br>Request a Stamp Refund | End of Day<br>Print FedEx Manifest<br>Close FedEx Ground Economy<br>Print USPS Firm Mailing Book<br>Schedule USPS Pickup<br>Schedule UPS Pickup | Certified Mail<br>Create a Certified Mail<br>Create an ERR<br>Create an ERR Request<br>Import ERR List |   |                 |
|                             | Create                                                                                                    | Shipping Labels                                                 | File Insurance Claim                                                                                                    | Schedule FedEx Pickup                                                                                                    | Request                                                                                                |   |                 |

- 3. The UPS site will open for you to schedule your UPS pick up.
- 4. Fill in all the required fields and your pick will be scheduled for the date and time you requested.

|                                                                                                    | About UPS 🛛   Locations   United States - English |
|----------------------------------------------------------------------------------------------------|---------------------------------------------------|
| Shipping Tracking Products & Services                                                                                | م 🔒                                               |
| Home > Schedule a Pickup                                                                                             |                                                   |
| Schedule a Pickup                                                                                                    | In This Section —                                 |
|                                                                                                    | < Home                                            |
| Request an on-demand pickup for your UPS ground, air, and international shipments.                                   | Schedule a Pickup                                 |
| Pickup Status Pickup History Request a UPS Smart Pickup                                                              | Pickup Status                                     |
|                                                                                                    | Pickup History                                    |
| Want a free option? Drop off your package [7] at any UPS Access Point™, The UPS Store®, or other nearby<br>location. | Request a UPS Smart Pickup                        |
| Baskage Freidt                                                                                                    | Related Information                               |
|                                                                                                    | Create a Shipment                                 |
| Enter Pickup Information<br>Required fields are indicated with *.                                                    | Calculate Shipping Cost                           |
| (1) Shipping Label Questions                                                                                         | Find a Location                                   |
| Do you have pre-printed UPS Shipping Labels for your shipment? *                                                     | View Shipping History                             |
| Ves Ves                                                                                                    | Batch File Shipping                               |
| ○ No                                                                                                    |                                                   |
| Optional: Enter tracking numbers without spaces, congrated by comman, to check if pickup charges are                 | Packaging and Shipping Supplies                   |
| prepaid.                                                                                                    |                                                   |